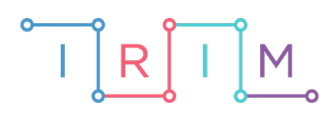

IRIM - Institut za razvoj i inovativnost mladih

# micro:bit u nastavi

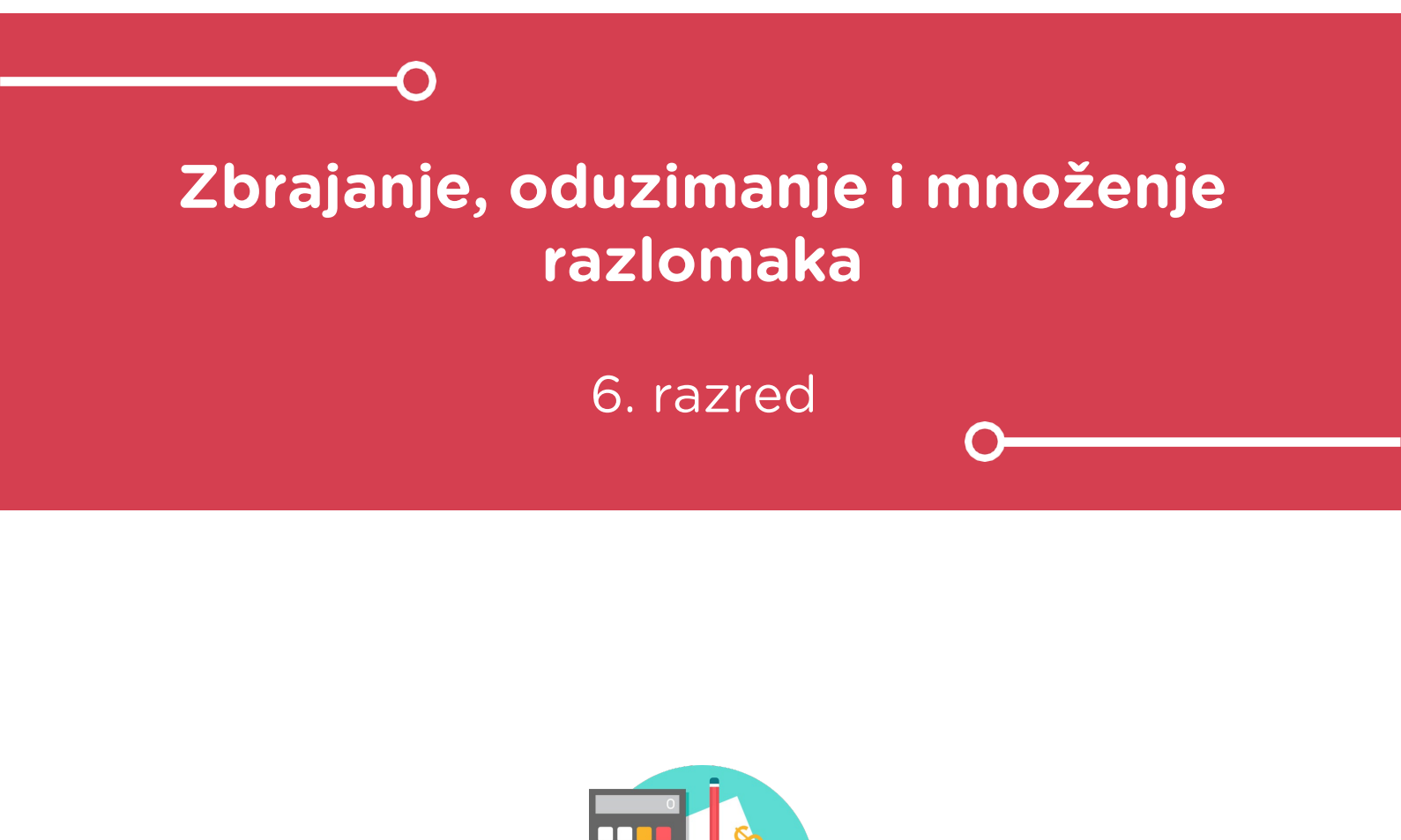

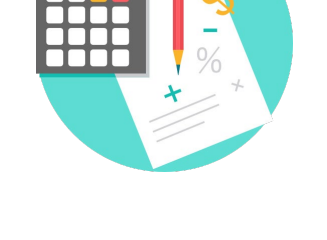

# ΜΑΤΕΜΑΤΙΚΑ

## -O Zbrajanje, oduzimanje i množenje razlomaka

Izradite program kojim učenici mogu pomoću micro:bita vježbati zbrajanje, oduzimanje i množenje razlomaka.

Ovu lekciju možete pronaći na edukacijskom portalu Izradi! na poveznici: <u>https://bit.ly/operacije-s-razlomcima</u>.

## -O Korištenje s učenicima

| Predmet                   | Matematika                                                                                                    |
|---------------------------|----------------------------------------------------------------------------------------------------|
| Razred                    | 6., osnovna škola                                                                                                    |
| Polugodište               | 2.                                                                                                    |
| Nastavna cjelina          | Razlomci                                                                                                    |
| Tema                      | Zbrajanje i oduzimanje razlomaka                                                                                                    |
| Ključne riječi            | Razlomak, razlomačka crta, brojnik, nazivnik,<br>zbrajanje, množenje i oduzimanje razlomaka,<br>decimalni broj, zaokruživanje decimalnog broja,<br>skraćivanje razlomka |
| Ideja i izrada materijala | Vedran Menđušić                                                                                                    |

Program mogu koristiti svi učenici koji počinju s razlomcima ili već duže rade s njima. Činjenica je da je matematika velikom broju učenika jedan od najtežih predmeta, a razlomci im predstavljaju problem. Učenici su različito motivirani za učenje, naravno to uvelike ovisi o različitim vanjskim i unutarnjim faktorima. Nekim učenicima dovoljna motivacija je samo učenje i potreba za spoznajom ili ocjena, dok postoje i oni kod kojih je motivacija nedovoljno razvijena. Primjenom naprednih tehnologija poput micro:bita u nastavi matematike učenici mogu na jednostavan i zabavan način samostalno vježbati razlomke.

Učenici mogu uzeti za primjer zadatak iz udžbenika, prvo ga samostalno probati riješiti u bilježnicu, a zatim naknadno upisati u micro:bit i dobiti rješenje. Program može biti poticaj za vježbanje u sklopu redovnog nastavnog procesa ili na dodatnoj dopunskoj nastavi.

Program se sastoji od nekoliko potprograma pa izbacivanjem jednog dijela programa (funkcije) lako se prepravlja da izvodi nešto drugo, na primjer ako izbacite funkciju **PrviRazlomak** i pomaknete funkciju na **Skracivanje** program će skraćivati jedan razlomak.

Ili ako npr. ubacite random blok za brojeve **a**, **b**, **c** i d možete dobiti slučajne brojeve određenih vrijednosti i potvrdom na tipke A+B njihovo rješenje.

Izmjenu programa mogu raditi učenici ili, ako su zadatci zahtjevniji, nastavnici.

### O Opis programa

Program radi tako da se pritiskom na desni gumb odabire broj (dva razlomka a/ b i c / d) ili matematička operacija (+-\*), a istovremenim pritiskom na tipke A+B potvrđuje se zadani odabir za brojeve i matematičke operacije. Pritiskom na lijevi gumb prikazuje se rezultat napisan u obliku razlomka. Pritiskom na P1 i GND prikazuje se decimalan broj rezultata.

Program se izrađuje u MakeCode editoru kojem možete pristupiti preko poveznice: <u>https://makecode.microbit.org/</u>.

#### O Izrada programa

#### 1. korak

Na početku programa ubacit ćete elemente za izvršavanje određenih naredbi. Tipka B poslužit će vam za odabir brojeva i računskih operacija između brojeva. Tipka A prikazat će vam rezultat razlomka. Tipke A+B bit će potvrda odabrane vrijednosti ili operacije. P1 pretvorit će vam rješenje programa u decimalan broj. Programu ćete zadati osnovne ulaze – tipke A, B i **on start** naredbu.

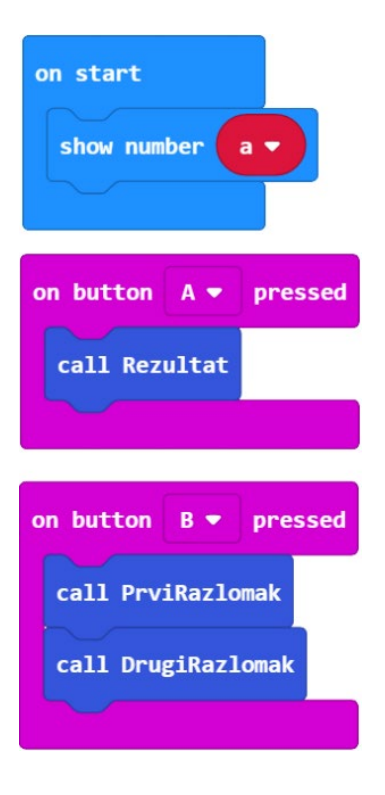

#### 2. korak

Ako pritisnete tipku A+B povećat ćete vrijednost varijable i za 1 i time potvrditi određenu varijablu razlomaka.

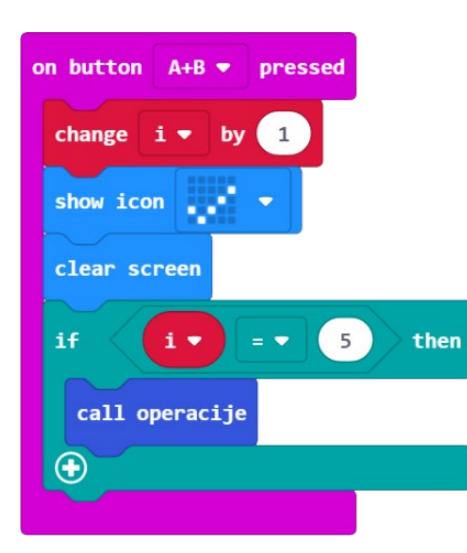

Program je radi dužine i preglednosti podijeljen u funkcije. U bloku naredbi **Advanced** odaberete **Functions** koje će se izvršavati tijekom programa pa napravite funkcije: **Rezultat**, **PrviRazlomak**, **DrugiRazlomak**, **PrikaziUpis**, **operacije**, **Skracivanje**. Pritiskom na desnu tipku vrijednost od **a** i **b** se povećava, prilikom povećavanja brojeva ispisuje se i slovo koje označava brojnik i nazivnik (**a**, **b**) i odabrani broj.

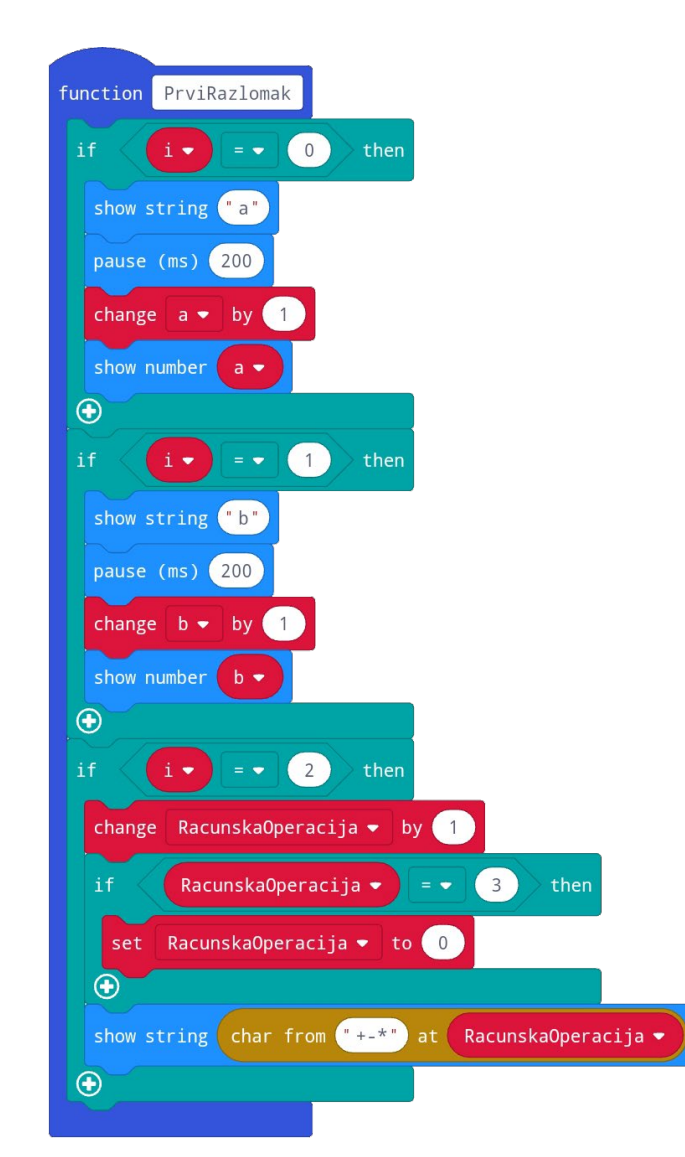

Slično kao i u prvom razlomku, u drugom se povećava vrijednost brojeva **c** i **d** i pri tome se ispisuju njihova imena. Kada varijabla i poprimi vrijednost 5 – prelazite na funkciju **operacije**.

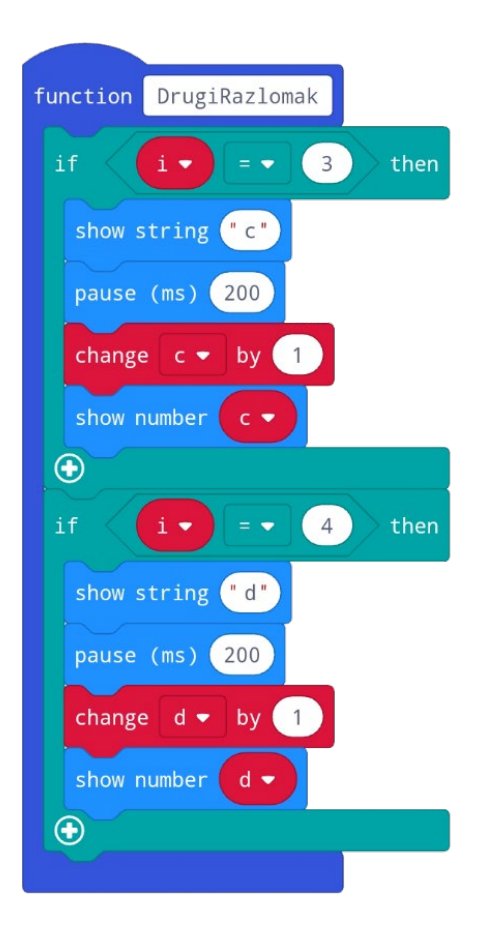

## 5. korak

Da bi se razlomci različitih nazivnika zbrojili ili oduzeli, moraju se svesti na zajednički nazivnik. S toga unakrsno množite brojnike i nazivnike i zatim ih oduzimate ili zbrajate, a u kasnijem dijelu programa napravit ćete uvjet da provjerite je li moguće smanjiti vrijednosti tih razlomaka, odnosno skratiti ih. Za operaciju množenje množite brojnik s brojnikom i nazivnik s nazivnikom.

| function operacije                           |
|----------------------------------------------|
| if RacunskaOperacija ▼ = ▼ 0 then            |
| set Brojnik • to a • × • d • + • b • × • c • |
| set Nazivnik → to b → × → d →                |
| call Skracivanje                             |
|                                              |
| if RacunskaOperacija → = → 1 then            |
| set Brojnik • to a • × • d • - • b • × • c • |
| set Nazivnik → to b → × → d →                |
| call Skracivanje                             |
|                                              |
| if Racunska0peracija 		 = 		 2 		 then       |
| set Brojnik • to a • × • c •                 |
| set Nazivnik • to b • × • d •                |
| call Skracivanje                             |
|                                              |

U funkciji skraćivanje napravili ste tri matematička uvjeta, ako su i **Brojnik** i **Nazivnik** djeljivi s vrijednosti 2, 3 ili 5, tada ćete ih podijeli.

| functior | Skracivanje                                                                                                    |
|----------|----------------------------------------------------------------------------------------------------|
| while    | remainder of Brojnik • ÷ 2 = • 0 and • remainder of Nazivnik • ÷ 2 = • 0                                                                                                    |
| do se    | t Brojnik <b>v</b> to Brojnik <b>v</b> integer ÷ <b>v</b> 2                                                                                                    |
| se       | t Nazivnik 🔻 to Nazivnik 👻 integer ÷ 🔻 2                                                                                                    |
|          | $\overline{a}$                                                                                                    |
| while    | remainder of Brojnik • ÷ 3 = • 0 and • remainder of Nazivnik • ÷ 3 = • 0                                                                                                    |
| do se    | t Brojnik <b>v</b> to Brojnik <b>v</b> integer ÷ <b>v</b> 3                                                                                                    |
| se       | t Nazivnik ▼ to Nazivnik ▼ Integer ÷ ▼ 3                                                                                                    |
|          | <sup>4</sup> A second second s<br>second second second second second second second second second second second second second second second second second second second second second second second second second second second second second second second second second second second second second second second second se<br>second second se<br>second second second second second second second second second second second second second second second second second second second second second second second second second second second second second second second second second sec |
| while    | remainder of Brojnik • + 5 = • 0 and • remainder of Nazivnik • + 5 = • 0                                                                                                    |
| do se    | t Brojnik V to Brojnik V integer ÷ V 5                                                                                                    |
| se       | t Nazivnik V Integer ÷ V 5                                                                                                    |
|          |                                                                                                    |
| call R   | ezultat                                                                                                    |
|          |                                                                                                    |

Nakon te provjere prelazite na ispis rezultata na zaslonu micro:bita tj. na funkciju Rezultat.

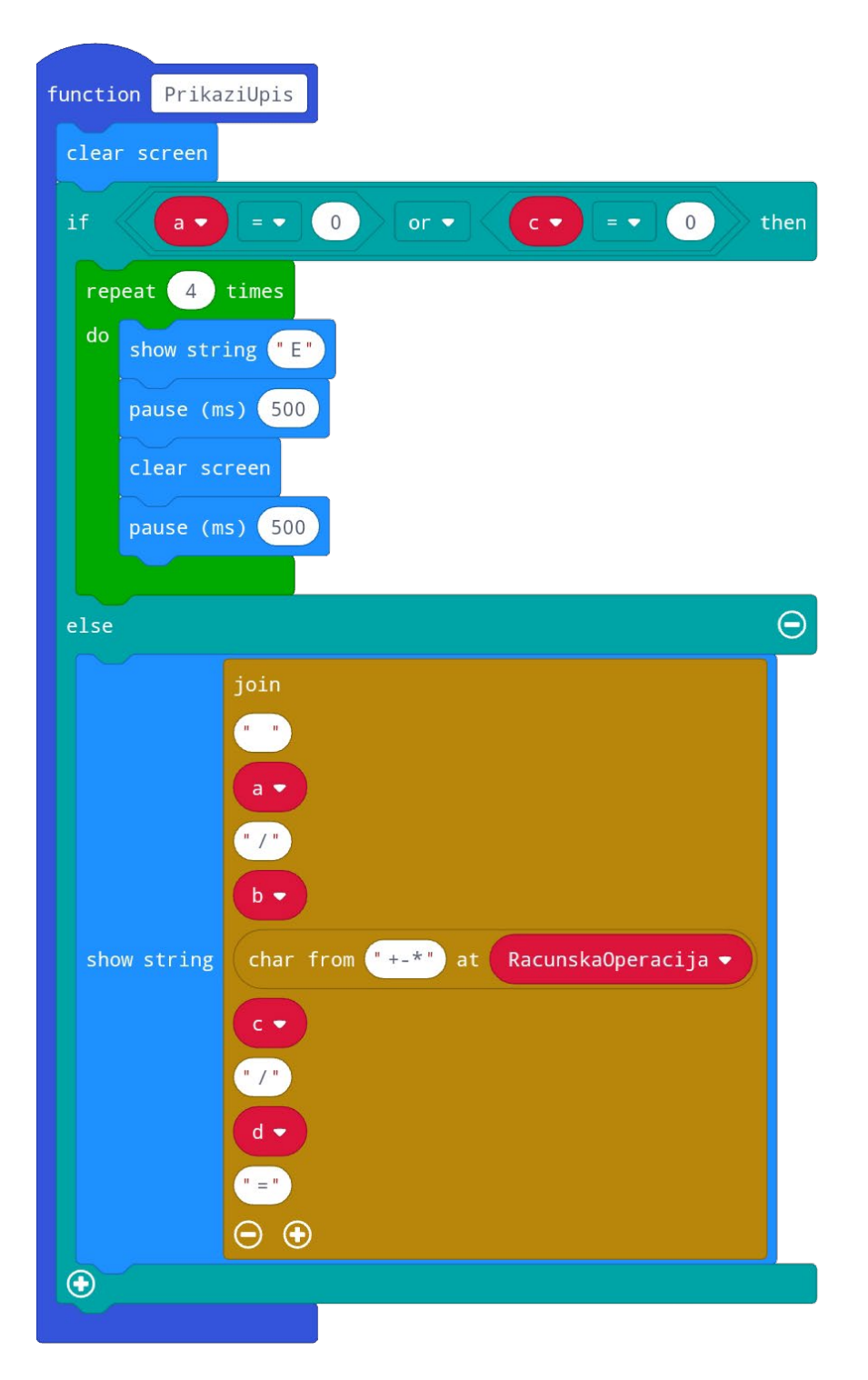

#### 8. korak

Prije ispisivanja rezultata program mora napraviti kratku provjeru brojnika i nazivnika, ako brojevi imaju vrijednosti 0 na micro:bitu će se ispisati znak E (error) četiri puta. U slučaju da nije prikazat će se znakovni niz s unosom brojeva.

| function Rezultat                                 |
|---------------------------------------------------|
| call PrikaziUpis                                  |
| clear screen                                      |
| if remainder of Brojnik ▼ ÷ Nazivnik ▼ ≠ ▼ 0 then |
| show string join " "Brojnik • "/" Nazivnik • 💬 📀  |
| else 🕞                                            |
| show number Brojnik ▼ integer ÷ ▼ Nazivnik ▼      |
| $\odot$                                           |
|                                                   |

Zadnja provjera na kraju je: ako su brojevi međusobno djeljivi, tada se mogu prikazati kao cijeli broj.

Dodatak – razlomak možete prikazati kao decimalan broj ako podijelite brojnik i nazivnik.

| on pin P1 🔻 pressed                       |                                                                         |  |
|-------------------------------------------|-------------------------------------------------------------------------|--|
| call PrikaziUpis                          |                                                                         |  |
| clear screen                              |                                                                         |  |
| set CijeliBroj ▼ to Brojnik ▼ integer ÷ ▼ | Nazivnik •                                                              |  |
| if remainder of Brojnik • ÷ Nazivnik •    | ≠ ▼ 0 then                                                              |  |
| show string join CijeliBroj 🔹 😳 Brojni    | sik • - • Nazivnik • x • CijeliBroj • x • 10 integer ÷ • Nazivnik • ⊖ 🤅 |  |
| else                                      | Θ                                                                       |  |
| show number CijeliBroj 🔻                  |                                                                         |  |
| •                                         |                                                                         |  |

## **Gotov program**

| function PrikaziUpis                                     |                                                                                |
|----------------------------------------------------------|--------------------------------------------------------------------------------|
| clear screen                                             |                                                                                |
|                                                          | Tunciion Skracivanje                                                           |
| repeat 4 times                                           | while remainder of Brojnik + + 2 = + 0 and + remainder of Narivnik + 2 = + 0   |
| oo show string E                                         | set Brojnik▼ ta Brojnik▼ integer +▼ 2                                          |
| pause (ms) 500                                           | set Nazivnik v to Nazivnik v integer + v 2                                     |
| pause (ms) 500                                           | while remainder of Brojnik . + 3 = . 0 and . remainder of Narivnik . + 3 = . 0 |
|                                                          |                                                                                |
|                                                          | set Brojnik • to Brojnik • integer + • 3                                       |
| join<br>• •                                              | set Nazivnik V to Nazivnik V integer + V 3                                     |
| •                                                        | while remainder of Brojnik • + 5 = • 0 and • remainder of Nazivnik • + 5 = • 0 |
|                                                          | do set Brojnik ▼ to Brojnik ▼ integer + ▼ 5                                    |
|                                                          | set Nazivnik v to Nazivnik v integer + v 5                                     |
|                                                          |                                                                                |
| 20                                                       | call Resultat                                                                  |
| •                                                        | function DrugiRazlomak                                                         |
|                                                          | if ( = • 3 then                                                                |
| •                                                        | show string "c"                                                                |
|                                                          | pause (ms) 200                                                                 |
| function Resultat                                        | change c ≠ by 1                                                                |
| if it it it it it it it it it it it it it                |                                                                                |
| show string a if remainder of Brojnik *                  | + Nazivnik v # v 0 then                                                        |
| pause (ms) 200                                           | show string                                                                    |
| change a * by 1                                          |                                                                                |
| show number a v                                          | change d v by                                                                  |
| if i▼ = ▼ 1 then                                         | •                                                                              |
| show string "b"                                          | function operacije                                                             |
| pause (ms) 200                                           | if RacunskaOperacija v = v 0 then                                              |
| change b + by 1                                          | set Brojnik v to av Xv dv +v bv Xv cv                                          |
| show number b                                            | set Narivnik v to bv Xv dv                                                     |
| 1f (1+ 2) then                                           | call Skracivanje                                                               |
| change RacunskaOperacija • by 1                          | ·                                                                              |
| if RacunskaOperacija 🔻 = 🔹 3 then                        | if RacunskaOperacija v = v 1 then                                              |
| set RacunskaOperacija ▼ to 0                             | set Brojnik v to av Xv dv -v bv Xv cv                                          |
| show string char from "+++" at RacunskaOperacija •       | set Nazivnik v to b v X v d v                                                  |
| •                                                        | call Skracivanje on button A+B V pressed                                       |
| on start                                                 | if RacunskaOperacija • = • 2 then                                              |
| on pin P1 + pressed                                      | set Brojnik v to a v x v c v clear screen                                      |
| call PrikaziUpis                                         | set Nazžvnik v to b v X v d v Af Sv = v 5 then                                 |
| set CijeliBroj * to Brojnik * integer + * Nazivnik *     | call Skraciyanje call operacije                                                |
| if remainder of Brojnik + Nazivnik + 4 + 0 then          |                                                                                |
|                                                          |                                                                                |
| show string join CijeliBroj V . Brojnik V - V Nazivnik V | X * CijeliBroj * X * 19 integer + * Nazivnik * \ominus 🕥                       |
| else 💬                                                   | on button A * pressed                                                          |
| show number CijeliBroj V                                 | call Resultat                                                                  |
|                                                          | call DrugiRazlomak                                                             |
|                                                          |                                                                                |